## One-off: speedskate race with single day license KNSB

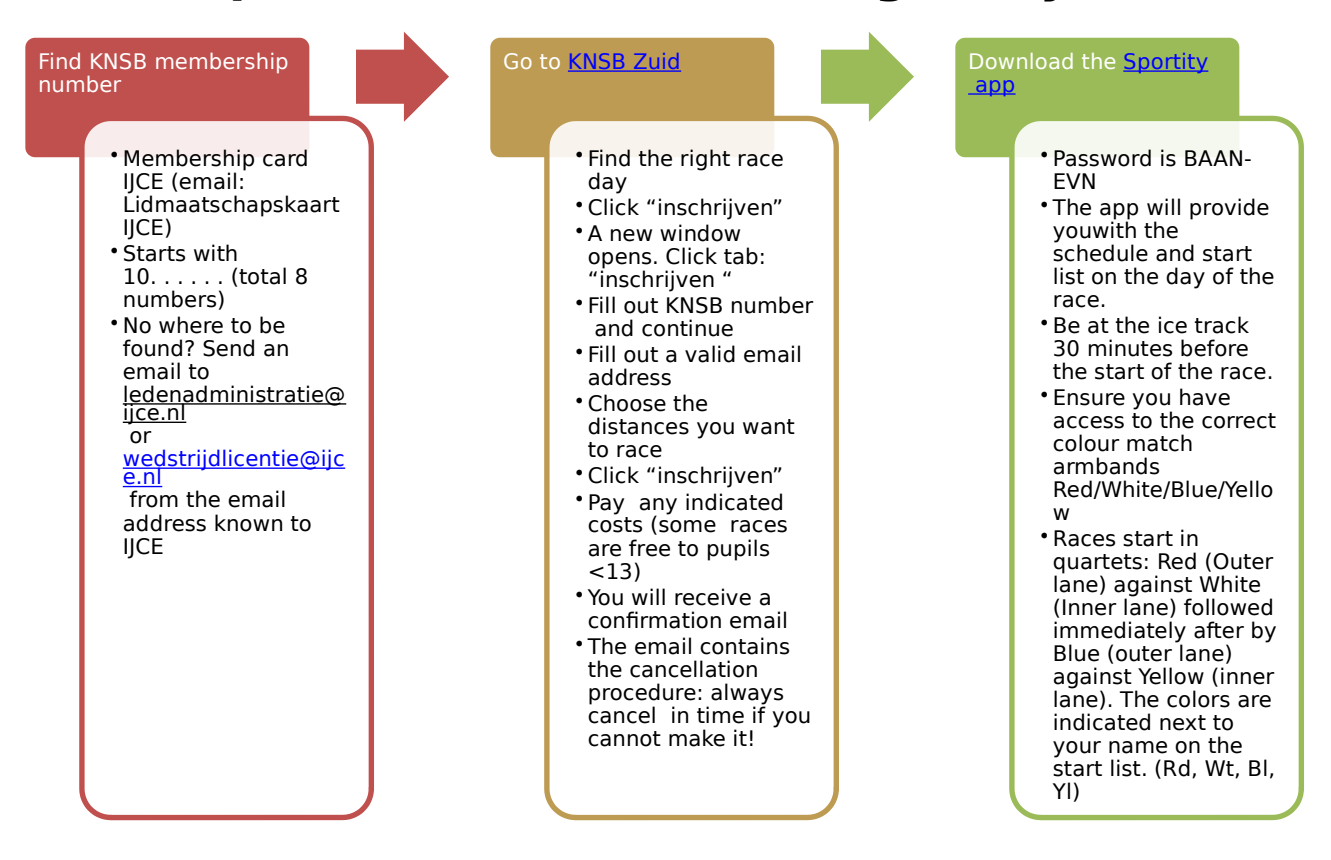

An IJCE coach (red coat) is always present on a raceday for participating members Have fun!